Once you receive the hotel locks, please download the software from our website, <a href="http://www.joneysecurity.com/news/manual/55.html">http://www.joneysecurity.com/news/manual/55.html</a>

## Hotel Lock System software and manual download

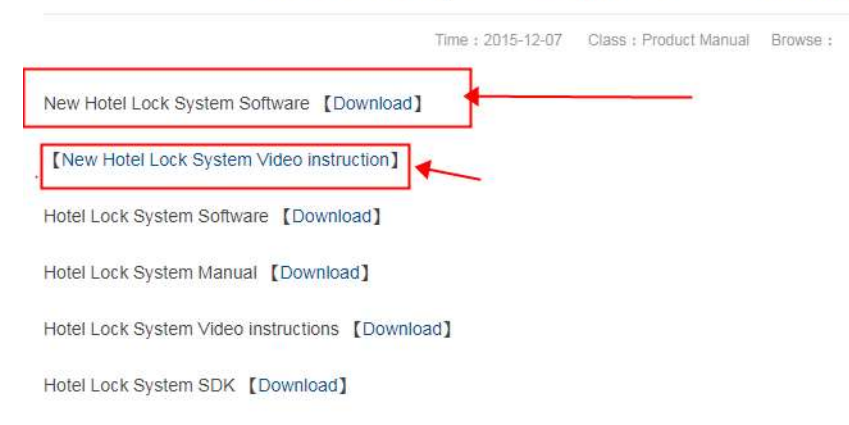

Please do download the <u>New hotel lock System software</u> from the first link in the photo above, and you can also check the video instruction there;

## Please let me know your hotel name and room quantity in your hotel

**Step 1**. Please note this step need online talking between you and us, please do this when you are available online.

Connect the card encoder to the computer through USB port, download the hotel management software on the computer, and login in with user id: admin, password:(no password),

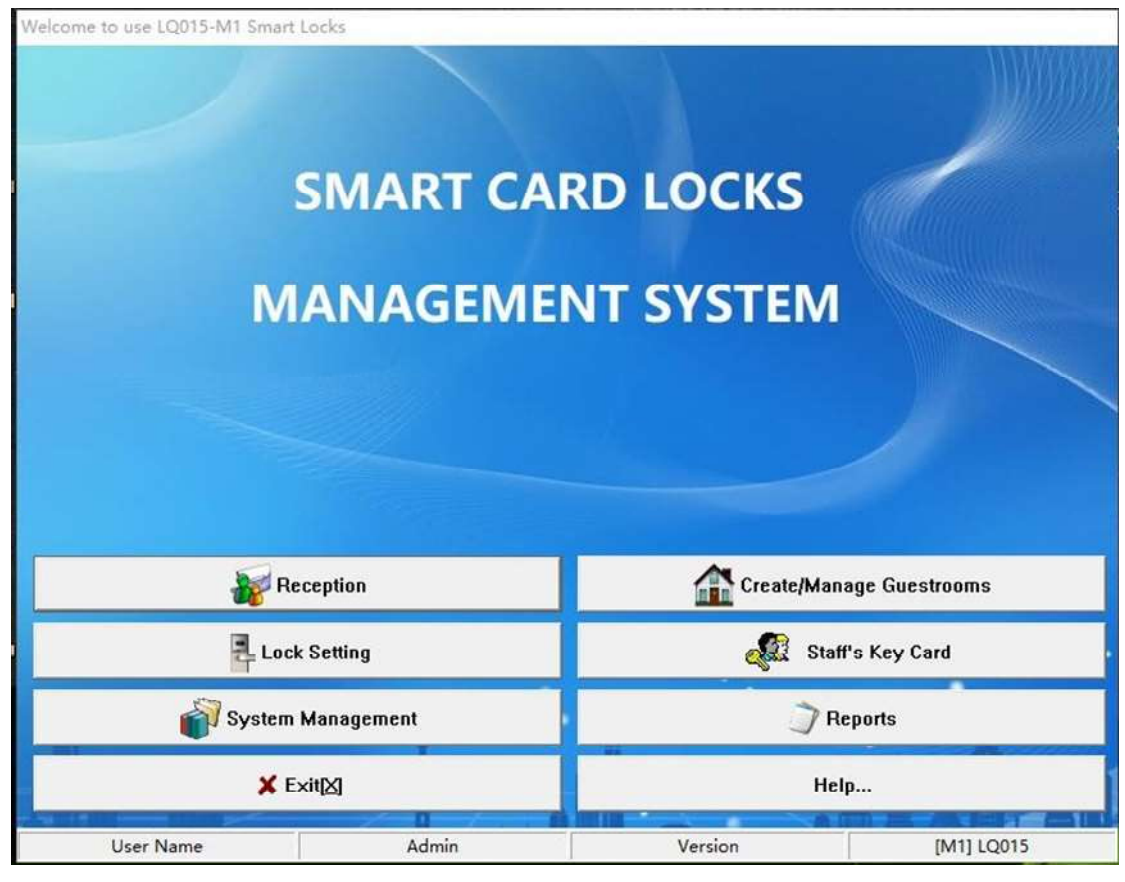

Click System Management, goes to Guestroom parameters,

| 🖗 System Management                                                                                                    |                 |         |               |  |
|----------------------------------------------------------------------------------------------------|-----------------|---------|---------------|--|
| Guestroom Parameters Registration User Ma                                                                                                  | anagement       |         |               |  |
| Path of DB Backup                                                                                                    | Default Check-0 | ut Time | VIP Check-Out |  |
| D:\proUSB_DBBak                                                                                                    | 12:00           |         | 14:00         |  |
| <ul> <li>Check-Out to vacancy status</li> <li>Check-Out to "cleaning in process" status</li> <li>Guest Card can Unlock Deadbolt</li> </ul> |                 |         |               |  |
|                                                                                                    |                 |         |               |  |

Please set up the disk where you plan to save data, it is use D disk as default, but if your computer have no D disk,, please change to other disk;

Then go to the Registration,

| Guestroom Parameter    | s Registration User Management            |                                |
|------------------------|-------------------------------------------|--------------------------------|
| Registration F         | rocess                                    |                                |
| Please input the Hotel | Name, Save, and then Register             |                                |
| abcd                   |                                           | ✓ Save                         |
| Click Button Reigster, | and wait for the Registration progress    |                                |
| Version: LQ015 [Plea   | se contact our agent to register]         | 👔 Register Online              |
| Please make sure that  | the computer has been connected to the WE | B, and then Register           |
|                        |                                           |                                |
| Guide                  |                                           |                                |
| Please contact our au  | lent to Register for you.                 |                                |
|                        |                                           |                                |
| 2020/08/18 16:23:17    | 043C7E0FA5F111E8A547BE6A62D512A3582       | 2D62FF27EDAB29D423AA2B8E406AD6 |

input the hotel name(this name should be exactly same as what you told us) and click save, then click"register online", after click, tell me right away, as our technician need to confirm at real time when it is ongoing,

you dont need to do any operation at that moment, it will show register successfully, after one registered, the software will restart, and you DONT need to go to register page any more;

Note: One hotel can Only use one encoder at one computer with the software at the same time, if you want to change the computer to use the software, you need to do registration again.

## Step 2. Lock setting

Click"System card", put one card on the card encoder, and click issue card on software, that card is the Authorizing Card

|                                                  | System caru                                                                        | Card H                                  | lolder           |                  |             |  |
|--------------------------------------------------|------------------------------------------------------------------------------------|-----------------------------------------|------------------|------------------|-------------|--|
| Additional Inf                                   | ormation Setting<br>oom No. Setting                                                | js Memo<br>Card                         | 8                |                  |             |  |
| 3 Da                                             | ite/Time Setting<br>Area Setting Ca                                                | Card                                    |                  |                  |             |  |
| 3<br>- 1/                                        |                                                                                    |                                         | 1                | Jeeue Card       |             |  |
| Operation G                                      | X Exit[X]                                                                          |                                         | ~                |                  |             |  |
| Operation G<br>Select the car<br>front of the lo | Exit                                                                               | e card holder name and<br>t to set up.  | I Memo, Click Is | ssue Card. Swipe | the card in |  |
| Operation G<br>Select the car<br>front of the lo | Kuide<br>tuide<br>tuide<br>type, Enter the<br>that you wan<br>Card No.<br>09889415 | e card holder name and<br>it to set up. | I Memo,Click Is  | ssue Card. Swipe | the card in |  |

Step 3. Create/Manage Guestrooms

Goes to the Add Building, set up the floor number, input Room Type, Room Price, and Card Quantity

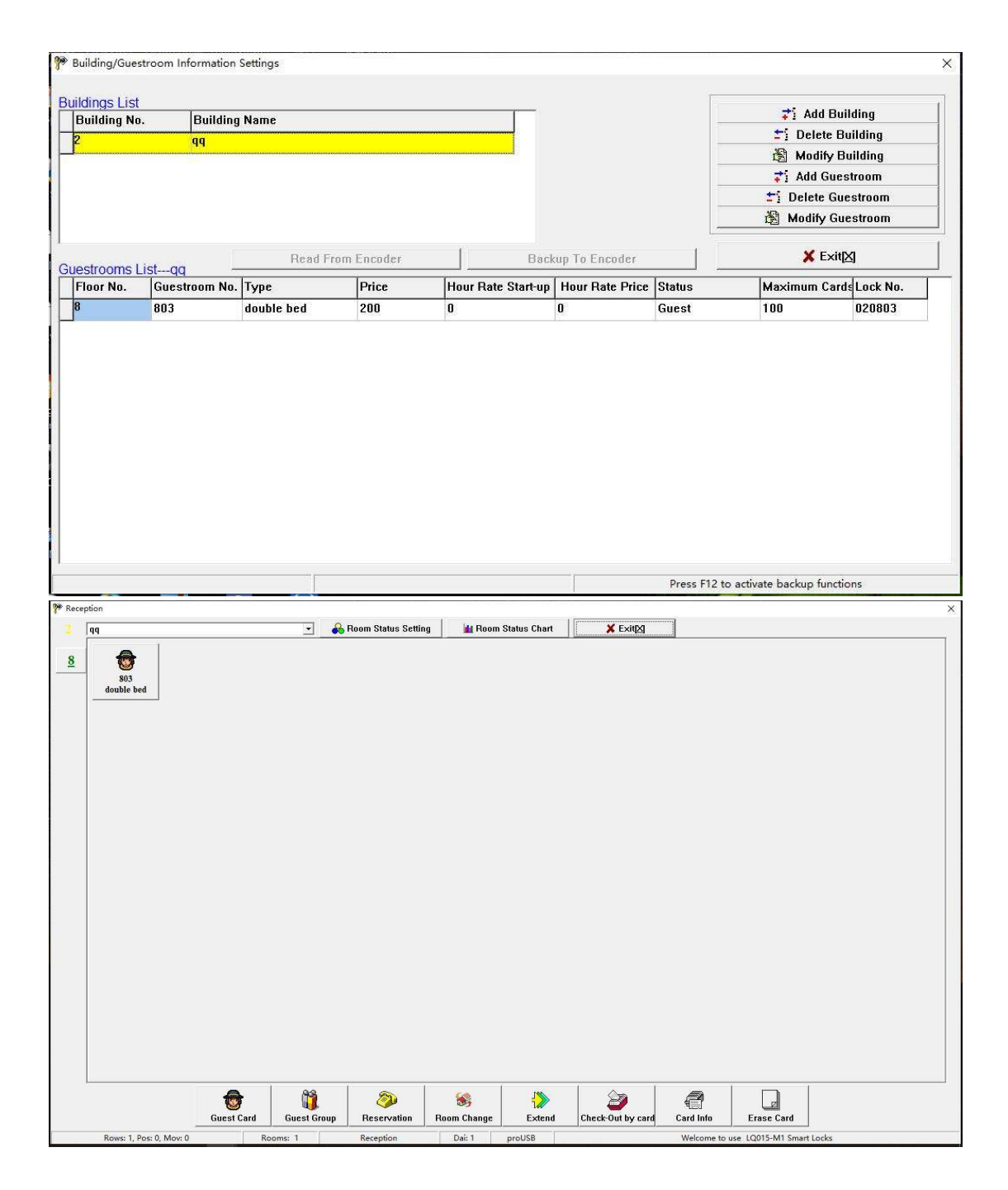

Step 4. Room card Setup

Go to Reception, choose the room number, and put one card on the card encoder, set up the using time, then click "issue card",

## Step 5. Activate the lock,

after issue the card in the software, swipe the System Card on the lock for 3 times continuously and quickly(should be within 5 seconds), and then swipe one of the room cards(which you issued for that room) on the lock, then the room card is issued successfully. The card is bond to the lock, then the lock is bond to that room. This activation only need to do once on one lock, for the room cards(for the same room) you issued later, no need to swipe system card; 2 steps in additional(very important if you change another computer to use the software) Step 6

After you finish all the setting above, go to Create/Manage Guestrooms, enter the following page and press F12 button at your computer and click Backup to Encoder(then all your setting is saved to the encoder)

| 🍄 Building/Guest | room Informatio | on Settings |         |                    |                 |                   |                     | ×        |
|------------------|-----------------|-------------|---------|--------------------|-----------------|-------------------|---------------------|----------|
| Buildings List   |                 |             |         |                    |                 |                   |                     |          |
| Building No.     | Building        | Name        |         |                    |                 |                   | 📬 Add Buil          | ding     |
| 4                | DEMO            |             |         |                    |                 |                   | 🖆 Delete Bu         | ilding   |
|                  |                 |             |         |                    |                 |                   | 👸 Modify Bu         | ilding   |
|                  |                 |             |         |                    |                 |                   | 📬 Add Guest         | room     |
|                  |                 |             |         |                    |                 |                   | 🛨 Delete Gue:       | stroom   |
|                  |                 |             |         |                    |                 | /                 | 👸 Modify Gue        | stroom   |
|                  |                 |             |         |                    | /               | <u> </u>          |                     |          |
| Guestrooms Lis   |                 | Read From   | Encoder | Back               | up To Encoder   |                   | 🔀 E×it[X            | ]        |
| Floor No.        | Guestroom No.   | Туре        | Price   | Hour Rate Start-up | Hour Rate Price | Status            | Maximum Cards       | Lock No. |
| 8                | 4801            | Standard    | 199     | 30                 | 100             | Vacancy           | 100                 | 040801   |
|                  |                 |             |         |                    |                 |                   |                     |          |
|                  |                 |             |         |                    |                 | Press F12 to acti | vate backup functio | ns       |

**Step 7** then you need to GO to Staff's key card, and click Master card, put one card on the encoder and click Issue card, (the master card can open all the locks)

| Key Cards to | o unlock the door |             | Floor   | Card           |              |         |      |
|--------------|-------------------|-------------|---------|----------------|--------------|---------|------|
|              | - Floor Card      |             | Card I  | tolder         |              | S       | 2    |
| -            | 🧐 Building Card   | ·           |         |                |              | -       |      |
| -            | 🧆 Master Card     |             | Build   | ling Name      | FI           | oor No. |      |
|              | Emergency Ca      | rd          | -       |                | •            | 1       | •    |
|              | 🛹 Area Card       |             | Expi    | ration Date    | Avaliable Ti | me      | _    |
|              |                   |             | 202     | 0/09/17        | • 00:00 ÷ -  | > 23:59 | -    |
| Functional C | ards              |             | Мето    | ¢.             |              |         | _    |
| 1            | 🔊 Record Card     |             | 1       |                |              |         |      |
|              | 🏟 Lost Card       |             | E U     | nlock the Dead | bolt         | 1       | 1100 |
| (3           | Check-Out Car     | d           |         |                |              |         | -    |
|              | 🗶 Exit[X]         |             |         | 1              | Issue Card   |         |      |
| Card Type    | Card No.          | Time of Iss | ue Card | Expiry         | Status       |         | Hol  |
| -            |                   | 1           |         |                |              |         |      |
|              |                   |             |         |                |              |         |      |
|              |                   |             |         |                |              |         |      |
|              |                   |             |         |                |              |         |      |

Then still keep the master card on the encoder, and go to System Management, and click registration, and at that page, press F12 on your computer, and click Get Hotel-ID from Encoder, after click the software will restart, click ok, then all is done.

| Registration Process                                                                                                    |                                                                          |
|----------------------------------------------------------------------------------------------------|--------------------------------------------------------------------------|
| Please input the Hotel Name, Save, and then Register                                                                                                    |                                                                          |
| Hotel Name                                                                                                    |                                                                          |
|                                                                                                    | Save                                                                     |
|                                                                                                    |                                                                          |
| Version: I 0015/ [Please contact our agent to register]                                                                                                    | Degister Opline                                                          |
| Version: LQ015 [Please contact our agent to register]<br>Please make sure that the computer has been connected to the                                                                                | Register Online<br>WEB, and then Register                                |
| Version: LQ015 [Please contact our agent to register]<br>Please make sure that the computer has been connected to the<br>Get Hotel-ID From Master Card                                               | Register Online<br>WEB, and then Register                                |
| Version: LQ015 [Please contact our agent to register] Please make sure that the computer has been connected to the Get Hotel-ID From Master Card Guide                                               | Register Online<br>e WEB, and then Register                              |
| Version: LQ015 [Please contact our agent to register] Please make sure that the computer has been connected to the Get Hotel-ID From Master Card Guide Please contact our agent to Register for you. | Register Online<br>e WEB, and then Register<br>Get Hotel-ID From Encoder |
| Version: LQ015 [Please contact our agent to register] Please make sure that the computer has been connected to the Get Hotel-ID From Master Card Guide Please contact our agent to Register for you. | Register Online<br>e WEB, and then Register<br>Get Hotel-ID From Encoder |
| Version: LQ015 [Please contact our agent to register] Please make sure that the computer has been connected to the Get Hotel-ID From Master Card Guide Please contact our agent to Register for you. | Register Online<br>e WEB, and then Register<br>Get Hotel-ID From Encoder |

If you want to use the software in another computer, then you should do the following steps, do registration step with us, still the same as the very first step, after registered, then go to Create/Manage Guestrooms and at that page press F12, then click Read from Encoder

| DEMO       *i Delete Building         Modify Building       *i Add Guestroom         *i Delete Guestroom       *i Delete Guestroom         Modify Guestroom       *i Delete Guestroom         Strooms ListDEMO       Read From Encoder       * Exit         oor No.       Guestroom No.       Type       Price       Haur Rate Start-up       Hour Rate Price       Status       Maximum Cards Lock No.         4801       Standard       199       30       100       Yacancy       100       040801                                                                                                    | Dunung       | Name     |                                                    |                                                                      |                                                                                |                                                                                                    |                                                                                                    | Adı                                                                                                    | 1 Building                                                                                                    |
|----------------------------------------------------------------------------------------------------|--------------|----------|----------------------------------------------------|----------------------------------------------------------------------|--------------------------------------------------------------------------------|----------------------------------------------------------------------------------------------------|----------------------------------------------------------------------------------------------------|----------------------------------------------------------------------------------------------------|----------------------------------------------------------------------------------------------------|
| Modify Building         # Add Guestroom         # Add Guestroom         # Modify Guestroom         Modify Guestroom         Modify Guestroom         Modify Guestroom         Modify Guestroom         Modify Guestroom         Modify Guestroom         Modify Guestroom         Modify Guestroom         Strooms ListDEMO         Guestroom No.         Type         Price         Haur Rate Start-up         Hour Rate Price         Standard         199         30         100         Vacancy         100         040801                                                                                                    | DEMO         |          |                                                    |                                                                      |                                                                                |                                                                                                    |                                                                                                    | 🛨 Dele                                                                                                    | te Building                                                                                                    |
| *i Add Guestroom         *i Delete Guestroom         *i Delete Guestrom </td <td></td> <td></td> <td></td> <td></td> <td></td> <td></td> <td></td> <td>🖄 Mod</td> <td>ify Building</td> |              |          |                                                    |                                                                      |                                                                                |                                                                                                    |                                                                                                    | 🖄 Mod                                                                                                    | ify Building                                                                                                    |
| Strooms ListDEMO       Read From Encoder       Modify Guestroom         strooms ListDEMO       Price       Huur Rate Start-up       Hour Rate Price       Status       Maximum Cards Lock No.         0or No.       Guestroom No.       Type       Price       Huur Rate Start-up       Hour Rate Price       Status       Maximum Cards Lock No.         4801       Standard       199       30       100       Vacancy       100       040801                                                                                                    |              |          |                                                    |                                                                      |                                                                                |                                                                                                    |                                                                                                    | Add                                                                                                    | Guestroom                                                                                                    |
| Read From Encoder       Backup To Encoder       ★ Exit(∆)         strooms ListDEMO       Or No.       Type       Price       Heur Rate Start-up       Hour Rate Price       Status       Maximum Cards Lock No.         4801       Standard       199       30       100       Vacancy       100       040801                                                                                                    |              |          |                                                    |                                                                      |                                                                                |                                                                                                    |                                                                                                    | 2) Deleti                                                                                                    | e Guestroom                                                                                                    |
| Read From Encoder       Backup To Encoder       ★ Exit(∆)         strooms ListDEMO       Type       Price       Haur Rate Start-up       Hour Rate Price       Status       Maximum Cards       Lock No.         4801       Standard       199       30       100       Vacancy       100       040801                                                                                                    |              |          |                                                    |                                                                      |                                                                                |                                                                                                    |                                                                                                    | Moun                                                                                                    | y Guestiooni                                                                                                    |
| oor No. Guestroom No. Type Price Haur Rate Start-up Hour Rate Price Status Maximum Cards Lock No.<br>4801 Standard 199 30 100 Vacancy 100 040801                                                                                                    | DEMO         | Read F   | From Encoder                                       |                                                                      | Back                                                                           | up To Encoder                                                                                      |                                                                                                    | ×                                                                                                    | Exit[X]                                                                                                    |
| 4801 Standard 199 30 100 Vacancy 100 040801                                                                                                    | Jestroom No. | Туре     | Price                                              | Hau                                                                  | r Rate Start-up                                                                | Hour Rate Price                                                                                    | Status                                                                                                    | Maximum                                                                                                    | Cards Lock No.                                                                                                    |
|                                                                                                    | 101          | Standard | 199                                                | 30                                                                   |                                                                                | 100                                                                                                | Vacancy                                                                                                    | 100                                                                                                    | 040801                                                                                                    |
|                                                                                                    |              |          |                                                    |                                                                      |                                                                                |                                                                                                    |                                                                                                    |                                                                                                    |                                                                                                    |
|                                                                                                    |              | DEMO     | DEMO<br>Read I<br>restroom No. Type<br>01 Standard | DEMO Read From Encoder<br>restroom No. Type Price<br>01 Standard 199 | DEMO<br>Read From Encoder<br>restroom No. Type Price Hav<br>01 Standard 199 30 | DEMO<br>Read From Encoder Back<br>restroom No. Type Price Haur Rate Start-up<br>01 Standard 199 30 | DEMO<br>Read From Encoder<br>Backup To Encoder<br>Backup To Encoder<br>Backup To Encoder<br>Hour Rate Start-up<br>Hour Rate Price<br>01 Standard<br>199 30<br>100 | DEMO<br>Read From Encoder Backup To Encoder<br>Lestroom No. Type Price Haur Rate Start-up Hour Rate Price Status<br>01 Standard 199 30 100 Vacancy | DEMO<br>Modi<br>Ti Deletu<br>Modif<br>Modif<br>DEMO<br>Read From Encoder<br>Backup To Encoder<br>K<br>Modif<br>Modif<br>Modif<br>Modif<br>Standard<br>199<br>30<br>100<br>Vacancy<br>100 |

And put the master card on the encoder, then go to Registration page again and press F12, then click Get Hotel-ID from Master card, after click the software will restart, click ok, then all is done, you can still use the previous cards and all the setting keep the same as before.

| stem Management          |                    |                      |                                                                                                    |                 |
|--------------------------|--------------------|----------------------|----------------------------------------------------------------------------------------------------|-----------------|
| estroom Parameters       | Registration       | User Management      | t]                                                                                                    |                 |
| Registration Pro         | ocess              |                      |                                                                                                    |                 |
| lease input the Hotel Na | ame, Save, and     | then Register        |                                                                                                    |                 |
| otel Name                |                    |                      |                                                                                                    | 🗸 Save          |
|                          |                    |                      | and the second second second second second second second second second second second second second second second |                 |
| ease connect a Encode    | er, re-start the c | omputer, and then Re | gister                                                                                                    |                 |
|                          |                    |                      |                                                                                                    |                 |
| ersion: LQ015 [Please    | contact our age    | ent to register]     |                                                                                                    | Register Online |
| lease make sure that th  | e computer has     | been connected to th | ne WEB, and then                                                                                                 | Register        |
|                          |                    |                      |                                                                                                    |                 |
| Get Hotel-ID F           | From Master C      | ard                  | Get Hotel-II                                                                                                    | ) From Encoder  |
| lide                     |                    | ~                    |                                                                                                    |                 |
| ase contact our age:     | nt to Register (   | or you.              |                                                                                                    |                 |
|                          |                    |                      |                                                                                                    |                 |
|                          |                    |                      |                                                                                                    |                 |
|                          |                    |                      |                                                                                                    |                 |
|                          |                    |                      |                                                                                                    |                 |